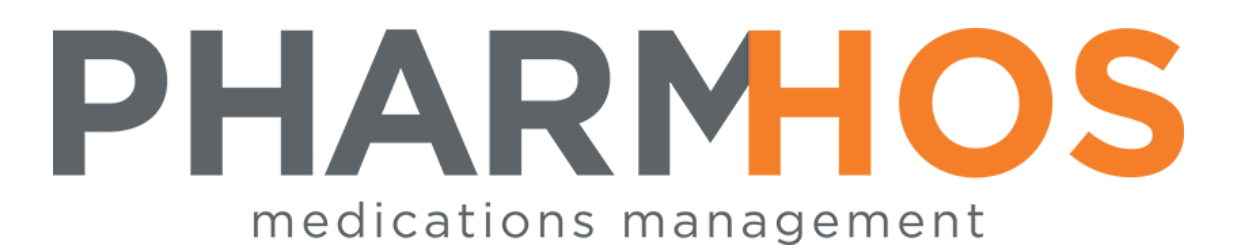

# Merlin -

# How to Prepare an Interim Residential Care Medication Administration Chart

Pharmhos Software Pty. Ltd. Unit 2, 20 Cato Street Hawthorn East Victoria 3123 Australia

 Telephone:
 1300 742 764

 Facsimile:
 (03) 9645-6299

 Web Site:
 www.pharmhos.com

Last updated: 20 January 2020

## **Table of Contents**

| How to Prepare an Interim Residential Care Medication Administration Chart | 3 |
|----------------------------------------------------------------------------|---|
| Required Set Up for Interim Medication Administration Records              | 5 |

#### Proprietary Notice

This document contains information proprietary to Pharmhos Software Pty Ltd. No reproduction, in whole or part, or use of the information contained within is authorised except as Pharmhos Software Pty Ltd may agree to in writing.

#### Copyright Notice

This document and the information contained within is copyright by Pharmhos Software Pty Ltd and may not be duplicated in full or in part by any person without prior written approval by Pharmhos Software Pty Ltd. While every effort has been made to keep the information contained within current and accurate as of the date of publication, no guarantee is given or implied that the document is error-free or that it is accurate with regard to any specification. Pharmhos Software reserves the right to make changes, for the purpose of product improvement at any time.

### How to Prepare an Interim Residential Care Medication Administration Chart

<u>Step 1</u>: Tag items in the patient's profile that you wish to include on the chart. To do this, use the line number down the very left hand side that relates to the history item. For instance, to tag Sildenafil 20mg tablets, you would type 1 from the option line, then enter. This will prompt you to choose an option – Repeat, Copy, Edit, Delete, or Escape. If you press enter without selecting one of these options, the item is left with a \* tag.

| 🛛 🏕 🖬   🛍 🖄   🖿 🛍   💵 🕄 🕄 🖬   Al al 📼                 | æ      |      | ⊒     | 5     |       | °∰ % ↓ №? &      |
|-------------------------------------------------------|--------|------|-------|-------|-------|------------------|
|                                                       |        |      |       |       |       |                  |
| Pt:LEE, REBECCA 3/35 Creswick St HAWTHORN DOB 04/11/1 | 985    |      |       |       |       |                  |
| Date Script/It/Rp Drug/Directions                     | Qty    | Pt   | Phm   | Rp    | Tag   | g                |
| 1 16/12/2010 Owe SILDENAFIL 20mg TABLETS              | 90     | D    | RIL   | θ     | t     |                  |
| D A 23719 1 0 Take ONE tablet THREE times a           | ı day. |      |       |       |       |                  |
| 2 16/12/2010 Owe OLANZAPINE 5mg TABLETS               | 28     | D    | RIL   | θ     | *     |                  |
| D A 23718 1 0 Take ONE tablet DAILY.                  |        |      |       |       |       |                  |
| 3 16/12/2010 Owe CLOPIDOGREL 75mg TABLETS             | 28     | D    | RIL   | θ     | *     |                  |
| D A 23716 2 0 Take ONE tablet DAILY.                  |        |      |       |       |       |                  |
| 4 16/12/2010 Owe FLUOROURACIL 500mg/10mL INJE         | 10     | D    | RIL   | θ     |       |                  |
| DA 23716 1 θ adm Use as directed.                     |        |      |       |       |       |                  |
| 5 16/12/2010 Owe ATORVASTATIN 40mg TABLETS            | 30     | D    | RIL   | θ     | ż     |                  |
| DA 23717 1 θ Take ONE tablet DAILY.                   |        |      |       |       |       |                  |
| 6 19/11/2010 C,Owe RAMIPRIL 10mg CAPSULES             | 30     | D    | RIL   | 5     |       |                  |
| D A 23713 2 0 Take ONE capsule DAILY.                 |        |      |       |       |       |                  |
| 7 19/11/2010 C ATORVASTATIN 40mg TABLETS              | 30     | D    | RIL   | 5     |       |                  |
| D A 23713 1 0 Take ONE tablet DAILY.                  |        |      |       |       |       |                  |
| 8 18/11/2010 C RAMIPRIL 10mg CAPSULES                 | 30     | D    | RIL   | 4/5   | *     |                  |
| D A 23712 1 1 Take ONE capsule DAILY.                 |        |      |       |       |       |                  |
| 9 18/11/2010 C RAMIPRIL 10mg CAPSULES                 | 30     | D    | RIL   | 4     |       |                  |
| D A 23712 1 0 Take ONE capsule DAILY.                 |        |      |       |       |       |                  |
| Enter OPTION, <f1>=help:aged</f1>                     |        | (PHD | .DISF | P.PRO | (F,A) |                  |
| Enter Operator Coderil                                |        |      |       |       |       |                  |
|                                                       |        |      |       |       |       |                  |
|                                                       |        |      |       |       |       | Wyse60 0: 23: 32 |

#### <u>Step 2:</u> From the option line type AGED

OR type M (for menu) and choose the Aged Chart from the list of options.

You will be prompted for your user initials.

<u>Step 3:</u> The chart will then open as a word document for editing as desired, and printing.

## MERLIN How to prepare an Interim Residential Care Medication Administration Chart

See example below.

| This interim medication chart is only to be used until the residen | t is reviewed by | his/her general practi | tioner (within | 7 days of hospital disch |
|--------------------------------------------------------------------|------------------|------------------------|----------------|--------------------------|
| ALLERGIES ADVERSE DRUG REACTIONS (ADR)                             | UR:              | 10016                  |                |                          |
| D NII known D Unknown                                              | Family name:     | LEE                    |                |                          |
| Drug (or other) Reaction & Date (if known                          | Given name(s):   | Rebecca                |                |                          |
|                                                                    | Address:         | 3/35 Creswick          | St, HAWTH      | ORN 3122                 |
|                                                                    | Date of Birth:   | 04/11/1985 F           | emale          |                          |
|                                                                    | Date Printed:    | 04/01/2011 1           | 1:55nr         |                          |
|                                                                    | Doctor:          | Dr David Saturd        | ау             |                          |
| ADMINISTRATION TIMES                                               |                  |                        |                | Change Statu             |
| SIGN THIS SECTION FOR MULTI-DOSE                                   |                  |                        |                |                          |
| SIGN BELOW FOR INDIVIDUAL MEDICATION                               |                  |                        |                |                          |
| SILDENAFIL 20mg TABLETS (REVATIO)                                  |                  |                        |                | -                        |
| Take ONE tablet THREE times a day.                                 |                  |                        |                |                          |
| OLANZAPINE 5mg TABLET S (ZYPREXA)                                  |                  |                        |                | -                        |
| Take ONE tablet DAILY.                                             |                  |                        |                | -                        |
| CLOPIDOGREL 75mg TABLET S(PLAVIX)                                  |                  |                        |                |                          |
| Take ONE tablet DAILY.                                             |                  |                        |                |                          |
|                                                                    |                  |                        |                | -                        |
| ATORVASTATIN 40mg TABLETS (LIPITOR)                                |                  |                        |                |                          |
| Take ONE tablet DAILY.                                             |                  |                        |                |                          |
|                                                                    |                  |                        |                |                          |
| RAMIPRIL 10mg CAPSULES (TRITACE 10mg)                              |                  |                        |                |                          |
| nere one oppose anner.                                             |                  |                        |                | ]                        |
|                                                                    |                  |                        |                | -                        |

Page 1 of 3

### Required Set Up for Interim Medication Administration Records

In order to run and produce Interim Medication Administration Records in Merlin, a parameter screen needs to be set up.

Dispense  $\rightarrow$  9. Utilities  $\rightarrow$  9. Dispensing – DOS interface parameters  $\rightarrow$  4. Interim Medication Administration Chart (Option)

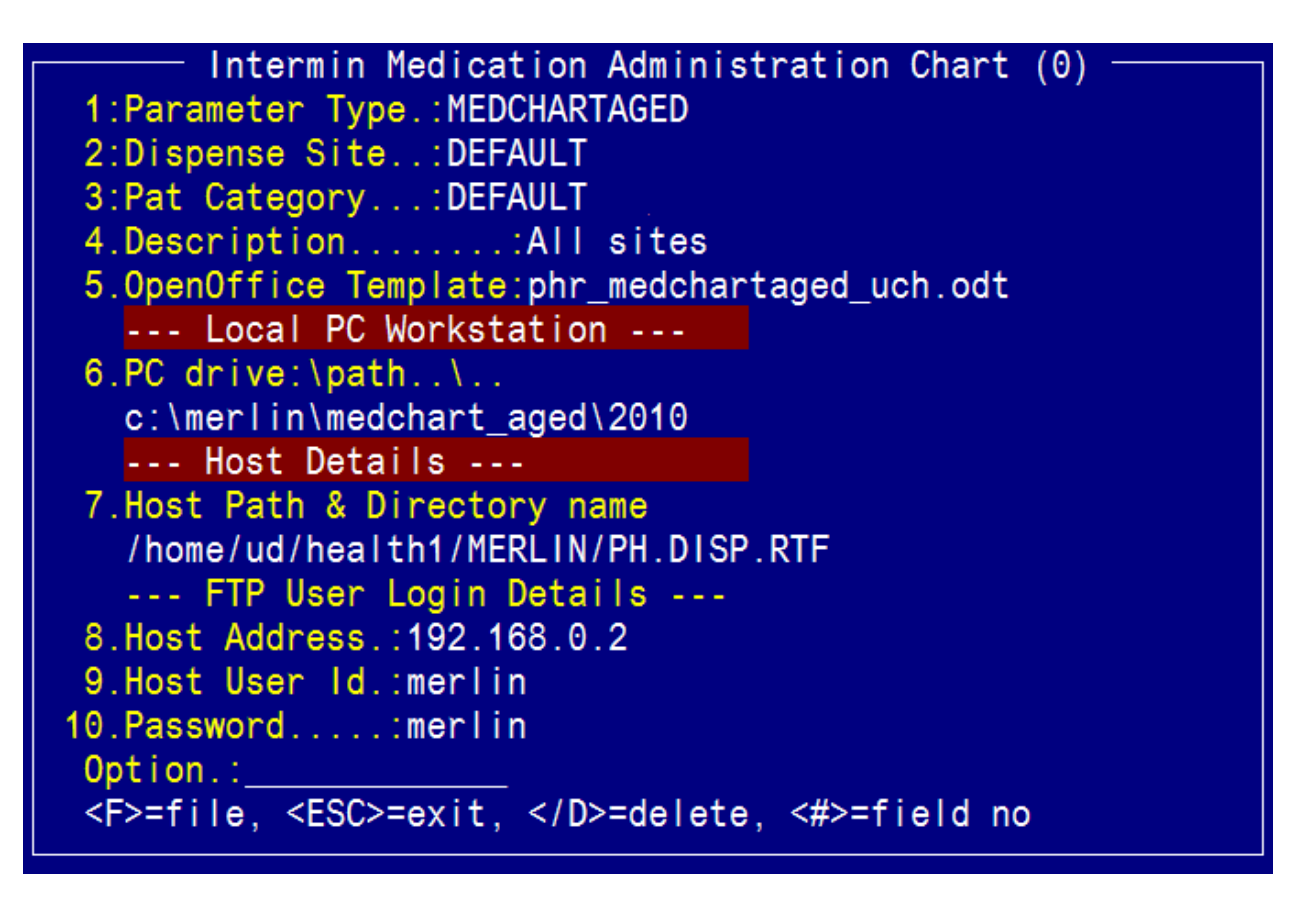

This default set of parameters will be applied on installation of the software, but may be adjusted per dispense site.

NB. The PC drive path (field 6) may need to be updated on an annual basis if sites wish to archive their files.

For all sites, host path:

/data/pharmhos/live/MERLIN/PH.DISP.RTF